# Configuración de la trampa SNMPv3 en el router Cisco CEdge

## Contenido

Introducción Prerequisites Requirements Componentes Utilizados Configurar Configuraciones Verificación Troubleshoot Información Relacionada

## Introducción

Este documento describe la configuración para habilitar las trampas de SNMP (del inglés Simple Network Management Protocol, protocolo simple de administración de red) versión 3 mediante una plantilla de función vManage en un router de extremo c.

# Prerequisites

#### Requirements

Cisco recomienda que tenga conocimiento sobre estos temas:

- Solución Cisco SDWAN
- Comprensión básica de SNMP

#### **Componentes Utilizados**

La información que contiene este documento se basa en las siguientes versiones de software y hardware.

- Router Cisco Cloud Services Router 1000V (CSR1000v) que ejecuta 16.12.3
- vManage versión que ejecuta 19.2.2.

The information in this document was created from the devices in a specific lab environment. All of the devices used in this document started with a cleared (default) configuration. Si tiene una red en vivo, asegúrese de entender el posible impacto de cualquier comando.

**Nota:** Los extremos en general no necesitan grupos de trampa. En las versiones 20.x y posteriores de vManage, las plantillas de cEdge y vEdge son independientes, la dependencia de tener un grupo de trampa ya no está presente.

# Configurar

#### Configuraciones

En vManage:

Paso 1. Para crear una plantilla de función SNMP, navegue hasta **CONFIGURATION > TEMPLATES > Feature Template > SNMP**.

Introduzca un nombre de plantilla y una descripción seguidos de SNMP no-shutdown, como se muestra en esta imagen.

| cisco vManage           |               |
|-------------------------|---------------|
|                         | ES            |
| Device Feature          |               |
| Feature Template > SNMP |               |
| Template Name           | CSR1000v-SNMP |
| Description             | CSR1000v-SNMP |
| SNMP SNMP Vers          | ion           |
| ONIMD                   |               |
| SNMP                    |               |
| Shutdown                | ⊕ - Ves O No  |

Paso 2. Seleccione la versión SNMP. En este caso - versión 3.

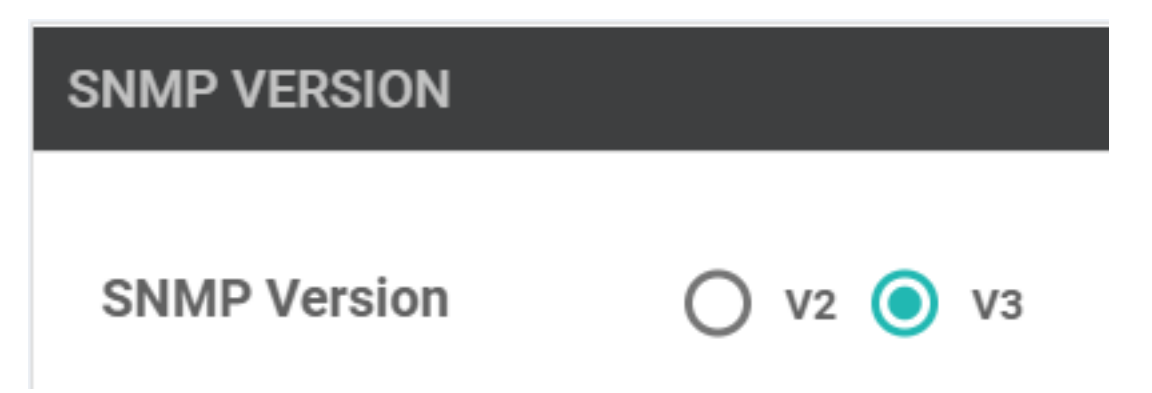

Paso 3. Cree el grupo de trampa SNMP y rellene los módulos de trampa, como se muestra en esta imagen.

| TRAP GROUP TRAP TARGET SE              | RVER<br>Update Trap Group |                     | ×      |
|----------------------------------------|---------------------------|---------------------|--------|
| Trap Group Name  SNMP-TRAP-GRP_VMANAGE | Trap Type Modules         | 1 Trap Type Modules | Cancel |
| VIEW & GROUP                           |                           | Save Changes        |        |
| Trap Type Modules                      |                           |                     | ×      |
| Module Name                            |                           | Severity Levels     |        |
| ⊕ ▼ all                                | ~                         | ⊕                   |        |
|                                        |                           |                     |        |
|                                        |                           | Save Changes        | Cancel |

Paso 4. Cree un servidor de destino de trampa SNMP.

Aquí se utiliza el reenvío de routing virtual (VRF) de mgmt-intf para obtener capturas SNMP.

| interface GigabitEthernet1 vrf<br>address dhcp negotiation auto a | forwarding Mgmt-intf ip dhcp<br>arp timeout 1200 no mop enabl | client default-router distance 1 ip<br>ed no mop sysid end |
|-------------------------------------------------------------------|---------------------------------------------------------------|------------------------------------------------------------|
| Update Trap Target                                                |                                                               | ×                                                          |
| VPN ID                                                            | ⊕ ▼ 512                                                       | Mark as Optional Row (i)                                   |
| IP Address                                                        | ⊕ - 10.48.35.219                                              | ]                                                          |
| UDP Port                                                          | <b>⊕ -</b> 161                                                |                                                            |
| Trap Group Name                                                   | ⊕ ▼ SNMP-TRAP-GRP_VMANAGE ▼                                   |                                                            |
| User Name                                                         | ⊕                                                             |                                                            |
| Source Interface                                                  | ⊕ - GigabitEthernet1                                          |                                                            |
|                                                                   |                                                               | Save Changes Cancel                                        |

Paso 5. Cree la vista SNMP y agregue el identificador de objetos SNMP (OID).

|                   | Object Identifiers     |                       | ×                |
|-------------------|------------------------|-----------------------|------------------|
| VIEW & GROUP      | Object Identifier      | Exclude OID           |                  |
| VIEW GROUP        | ⊕ <b>-</b> 1.3.6.1.4.1 | ⊕ <b>-</b> ○ 0n ● 0ff | •                |
| New View          |                        |                       | 1                |
| Name              | Add Object Identifer   |                       |                  |
| SNMP-VIEW_VMANAGE |                        |                       |                  |
|                   |                        | Sav                   | e Changes Cancel |
|                   |                        |                       |                  |

Paso 6. Cree el grupo SNMP y adjunte a él la vista SNMP creada previamente.

| VIEW & GROUP                 | Update Group   |   |                   |              | ×      |
|------------------------------|----------------|---|-------------------|--------------|--------|
| VIEW GROUP                   | Name           | ۲ | SNMP-GRP-VMANAGE  |              |        |
| New Group                    | Security Level | ۲ | AuthPriv          |              |        |
| Group Name OSNMP-GRP-VMANAGE | View           | • | SNMP-VIEW_VMANAGE |              |        |
|                              |                |   |                   | Save Changes | Cancel |

Paso 7. Agregue el usuario SNMPv3, como se muestra en esta imagen.

| SNMP SNMP Version            | Update User             |   |                      |            | ×         |  |
|------------------------------|-------------------------|---|----------------------|------------|-----------|--|
| Group Name  SNMP-GRP-VMANAGE | User                    | ۲ | SNMP_V3_USER_VMANAGE |            |           |  |
|                              | Authentication Protocol | • | SHA                  |            |           |  |
|                              | Authentication Password | • |                      |            |           |  |
| USER                         | Privacy Protocol        | • | AES-CFB-128          |            |           |  |
| New User                     | Privacy Password        | • |                      |            |           |  |
| Username Auth                | Group                   | • | SNMP-GRP-VMANAGE     |            |           |  |
|                              |                         |   |                      | Save Chang | es Cancel |  |
|                              |                         |   |                      |            |           |  |

Paso 8. Adjunte la plantilla de función SNMP en la sección plantilla adicional de la plantilla de dispositivo:

| ;                        |                                                                                             |                                                                                              |
|--------------------------|---------------------------------------------------------------------------------------------|----------------------------------------------------------------------------------------------|
| ansport & Management VPN | Service VPN                                                                                 | Additional Templates                                                                         |
|                          |                                                                                             | <b>†</b>                                                                                     |
|                          |                                                                                             |                                                                                              |
|                          |                                                                                             |                                                                                              |
|                          |                                                                                             |                                                                                              |
| Choose                   | •                                                                                           |                                                                                              |
|                          |                                                                                             |                                                                                              |
| Choose                   | •                                                                                           |                                                                                              |
| Chaoca                   |                                                                                             |                                                                                              |
| 010036                   | •                                                                                           |                                                                                              |
| Choose                   | •                                                                                           |                                                                                              |
|                          |                                                                                             |                                                                                              |
| Choose                   | •                                                                                           |                                                                                              |
| CSR1000v-SNMP            | •                                                                                           |                                                                                              |
|                          |                                                                                             |                                                                                              |
| test-1-sec               | •                                                                                           |                                                                                              |
|                          | ansport & Management VPN Choose Choose Choose Choose Choose Choose Choose Choose test-1-sec | Ansport & Management VPN Service VPN Choose Choose Choose Choose Choose Choose Choose Choose |

Paso 9. Conecte la plantilla de dispositivo al dispositivo correspondiente.

### Verificación

En cEdge:

Habilitar estos debugs:

debug snmp packets debug snmp detail Generar trampa SNMP: **test snmp trap config** 

cEdge#test snmp trap config Generating CONFIG-MAN-MIB Trap cEdge# Aug 19 14:26:03.124: SNMP: Queuing packet to 10.48.35.219 Aug 19 14:26:03.124: SNMP: V2 Trap, reqid 5563, errstat 0, erridx 0 sysUpTime.0 = 233535801 snmpTrapOID.0 = ciscoConfigManEvent ccmHistoryEventCommandSource.2 = 1 ccmHistoryEventConfigSource.2 = 2 ccmHistoryEventConfigDestination.2 = 2 ccmHistoryEventTerminalUser.2 = test Aug 19 14:26:03.374: SNMP: Packet sent via UDP to 10.48.35.219

Aquí se observa que la trampa SNMP se envía al servidor 10.48.35.219.

Captura de paquete:

| <pre>k k k k k k k k k k k k k k k k k k k</pre>                                                                                                    | 2 2020-08-18 12:58:22.830950                           | 10.48.62.184        | 10.48.35.219          | SNMP            | 306 encryptedPDU: privKey Unknown |
|----------------------------------------------------------------------------------------------------|--------------------------------------------------------|---------------------|-----------------------|-----------------|-----------------------------------|
| <pre>&gt; Frame 2: 306 bytes on wire (2448 bits), 306 bytes captured (2448 bits)<br/>&gt; Ethernet II, Src: VMware_8d:61:ce (00:50:56:8d:61:ce), Dst: Cisco_5b:a6:1d (cc:7f:76:5b:a6:1d)<br/>&gt; Internet Protocol Version 4, Src: 10.48.62.184, Dst: 10.48.35.219<br/>&gt; User Datagram Protocol, Src Port: 49444, Dst Port: 161<br/></pre> / Simple Network Management Protocol<br>msgVersion: snmpv3 (3)<br>> msgGlobalData<br>> msgAuthoritativeEngineID: 766d616e6167652d0a151515<br>msgAuthoritativeEngineTime: 4490<br>msgUserName: SNMP_V3_USER_VMANAGE<br>msgAuthoritatioteIngaremeters: ecb71af6d4616f7944426464<br>msgPrivacyParameters: d2c8f7ee670781e2<br>> msgData: encryptedPDU (1) |                                                        |                     |                       |                 |                                   |
| <pre>&gt; Ethernet II, Src: VMware_8d:61:ce (00:50:56:8d:61:ce), Dst: Cisco_5b:a6:1d (cc:7f:76:5b:a6:1d) &gt; Internet Protocol Version 4, Src: 10.48.62.184, Dst: 10.48.35.219 &gt; User Datagram Protocol, Src Port: 49444, Dst Port: 161 </pre> <pre>&gt; Simple Network Management Protocol     msgVersion: snmpv3 (3) &gt; msgGlobalData &gt; msgAuthoritativeEngineID: 766d616e6167652d0a151515     msgAuthoritativeEngineTime: 4490     msgUserName: SNMP_V3_USER_VMANAGE     msgAuthoritationParameters: ecb71af6d4616f7944426464     msgPrivacyParameters: d2c8f7ee670781e2 &gt; msgData: encryptedPDU (1)</pre>                                                                             | Frame 2: 306 bytes on wire (2448 b                     | its), 306 bytes cap | tured (2448 bits)     |                 |                                   |
| Internet Protocol Version 4, Src: 10.48.62.184, Dst: 10.48.35.219 User Datagram Protocol, Src Port: 49444, Dst Port: 161 Simple Network Management Protocol msgUersion: snmpv3 (3) > msgGlobalData > msgAuthoritativeEngineID: 766d616e6167652d0a151515 msgAuthoritativeEngineBoots: 1 msgAuthoritativeEngineTime: 4490 msgUserName: SNMP_V3_USER_VMANAGE msgAuthenticationParameters: ecb71af6d4616f7944426464 msgPrivacyParameters: d2c8f7ee670781e2 > msgData: encryptedPDU (1)                                                                                                    | Ethernet II, Src: VMware_8d:61:ce                      | (00:50:56:8d:61:ce) | , Dst: Cisco_5b:a6:1d | (cc:7f:76:5b:a6 | ::1d)                             |
| > User Datagram Protocol, Src Port: 49444, Dst Port: 161 > Simple Network Management Protocol     msgVersion: snmpv3 (3) > msgGlobalData > msgAuthoritativeEngineID: 766d616e6167652d0a151515     msgAuthoritativeEngineBoots: 1     msgAuthoritativeEngineTime: 4490     msgUserName: SNMP_V3_USER_VMANAGE     msgAuthenticationParameters: ecb71af6d4616f7944426464     msgPrivacyParameters: d2c8f7ee670781e2     msgData: encryptedPDU (1)                                                                                                    | Internet Protocol Version 4, Src: :                    | 10.48.62.184, Dst:  | 10.48.35.219          |                 |                                   |
| Simple Network Management Protocol<br>msgVersion: snmpv3 (3) msgGlobalData msgAuthoritativeEngineID: 766d616e6167652d0a151515<br>msgAuthoritativeEngineBoots: 1<br>msgAuthoritativeEngineTime: 4490<br>msgUserName: SNMP_V3_USER_VMANAGE<br>msgAuthenticationParameters: ecb71af6d4616f7944426464<br>msgPrivacyParameters: d2c8f7ee670781e2 msgData: encryptedPDU (1)                                                                                                    | User Datagram Protocol, Src Port:                      | 49444, Dst Port: 16 | 1                     |                 |                                   |
| <pre>msgVersion: snmpv3 (3) &gt; msgGlobalData &gt; msgAuthoritativeEngineID: 766d616e6167652d0a151515 msgAuthoritativeEngineBoots: 1 msgAuthoritativeEngineTime: 4490 msgUserName: SNMP_V3_USER_VMANAGE msgAuthenticationParameters: ecb71af6d4616f7944426464 msgPrivacyParameters: d2c8f7ee670781e2 &gt; msgData: encryptedPDU (1)</pre>                                                                                                    | <ul> <li>Simple Network Management Protocol</li> </ul> |                     |                       |                 |                                   |
| <pre>&gt; msgGlobalData<br/>&gt; msgAuthoritativeEngineID: 766d616e6167652d0a151515<br/>msgAuthoritativeEngineBoots: 1<br/>msgAuthoritativeEngineTime: 4490<br/>msgUserName: SNMP_V3_USER_VMANAGE<br/>msgAuthenticationParameters: ecb71af6d4616f7944426464<br/>msgPrivacyParameters: d2c8f7ee670781e2<br/>&gt; msgData: encryptedPDU (1)</pre>                                                                                                    | msgVersion: snmpv3 (3)                                 |                     |                       |                 |                                   |
| <pre>&gt; msgAuthoritativeEngineID: 766d616e6167652d0a151515<br/>msgAuthoritativeEngineBoots: 1<br/>msgAuthoritativeEngineTime: 4490<br/>msgUserName: SNMP_V3_USER_VMANAGE<br/>msgAuthenticationParameters: ecb71af6d4616f7944426464<br/>msgPrivacyParameters: d2c8f7ee670781e2<br/>&gt; msgData: encryptedPDU (1)</pre>                                                                                                    | <pre>&gt; msgGlobalData</pre>                          |                     |                       |                 |                                   |
| <pre>msgAuthoritativeEngineBoots: 1 msgAuthoritativeEngineTime: 4490 msgUserName: SNMP_V3_USER_VMANAGE msgAuthenticationParameters: ecb71af6d4616f7944426464 msgPrivacyParameters: d2c8f7ee670781e2 &gt; msgData: encryptedPDU (1)</pre>                                                                                                    | > msgAuthoritativeEngineID: 766d61                     | l6e6167652d0a151515 |                       |                 |                                   |
| <pre>msgAuthoritativeEngineTime: 4490 msgUserName: SNMP_V3_USER_VMANAGE msgAuthenticationParameters: ecb71af6d4616f7944426464 msgPrivacyParameters: d2c8f7ee670781e2 &gt; msgData: encryptedPDU (1)</pre>                                                                                                    | msgAuthoritativeEngineBoots: 1                         |                     |                       |                 |                                   |
| <pre>msgUserName: SNMP_V3_USER_VMANAGE msgAuthenticationParameters: ecb71af6d4616f7944426464 msgPrivacyParameters: d2c8f7ee670781e2 &gt; msgData: encryptedPDU (1)</pre>                                                                                                    | msgAuthoritativeEngineTime: 4490                       | 3                   |                       |                 |                                   |
| <pre>msgAuthenticationParameters: ecb71af6d4616f7944426464 msgPrivacyParameters: d2c8f7ee670781e2 &gt; msgData: encryptedPDU (1)</pre>                                                                                                    | msgUserName: SNMP_V3_USER_VMANAG                       | ŝΕ                  |                       |                 |                                   |
| msgPrivacyParameters: d2c8f7ee670781e2 > msgData: encryptedPDU (1)                                                                                                    | msgAuthenticationParameters: ect                       | 71af6d4616f7944426  | 464                   |                 |                                   |
| > msgData: encryptedPDU (1)                                                                                                    | msgPrivacyParameters: d2c8f7ee67                       | /0781e2             |                       |                 |                                   |
|                                                                                                    | > msgData: encryptedPDU (1)                            |                     |                       |                 |                                   |

A veces, puede notar "CheckMIBView: OID no en la vista MIB." error en las depuraciones.

Verifique la configuración de la vista SNMP anterior y añada OID (por ejemplo: 1.3.6.1.4.1).

### Troubleshoot

debug snmp detail debug snmp packets cEdge#test snmp trap config Generating CONFIG-MAN-MIB Trap SPOKE-8#CheckMIBView: OID is in MIB view. CheckMIBView: OID is in MIB view. CheckMIBView: OID is in MIB view. CheckMIBView: OID is in MIB view. CheckMIBView: OID is in MIB view. CheckMIBView: OID is in MIB view. CheckMIBView: OID is in MIB view. SrCheckNotificationFilter: OID is included. SrCheckNotificationFilter: OID is included. SrCheckNotificationFilter: OID is included. SrCheckNotificationFilter: OID is included. SrCheckNotificationFilter: OID is included. SrCheckNotificationFilter: OID is included. SrCheckNotificationFilter: OID is included. Aug 19 14:30:16.527: SNMP: Queuing packet to 10.48.35.219Sr\_send\_trap: trap sent to 10.48.35.219:161:Mgmt-intf Aug 19 14:30:16.527: SNMP: V2 Trap, reqid 5564, errstat 0, erridx 0 sysUpTime.0 = 233561141 snmpTrapOID.0 = ciscoConfigManEvent ccmHistoryEventCommandSource.2 = 1 ccmHistoryEventConfigSource.2 = 2 ccmHistoryEventConfigDestination.2 = 2 ccmHistoryEventTerminalUser.2 = test SrV2GenerateNotification:Function has reached clean up routine. Aug 19 14:30:16.777: SNMP: Packet sent via UDP to 10.48.35.219 cEdge#sh snmp | i sent Logging to 10.48.35.219.161, 0/10, 3316 sent, 2039 dropped. cEdge#sh snmp user User name: SNMP\_V3\_USER\_VMANAGE Engine ID: 766D616E6167652D0A151515 storage-type: nonvolatile active Authentication Protocol: SHA Privacy Protocol: AES128 Group-name: SNMP-GRP-VMANAGE cEdge#show snmp group groupname: ILMI security model:v1 contextname:

### Información Relacionada

- Ejemplo de Configuración de Captura de Paquetes Incrustada para Cisco IOS e IOS-XE
- Usar trampas SNMP
- Navegador de objeto SNMP
- Soporte Técnico y Documentación Cisco Systems